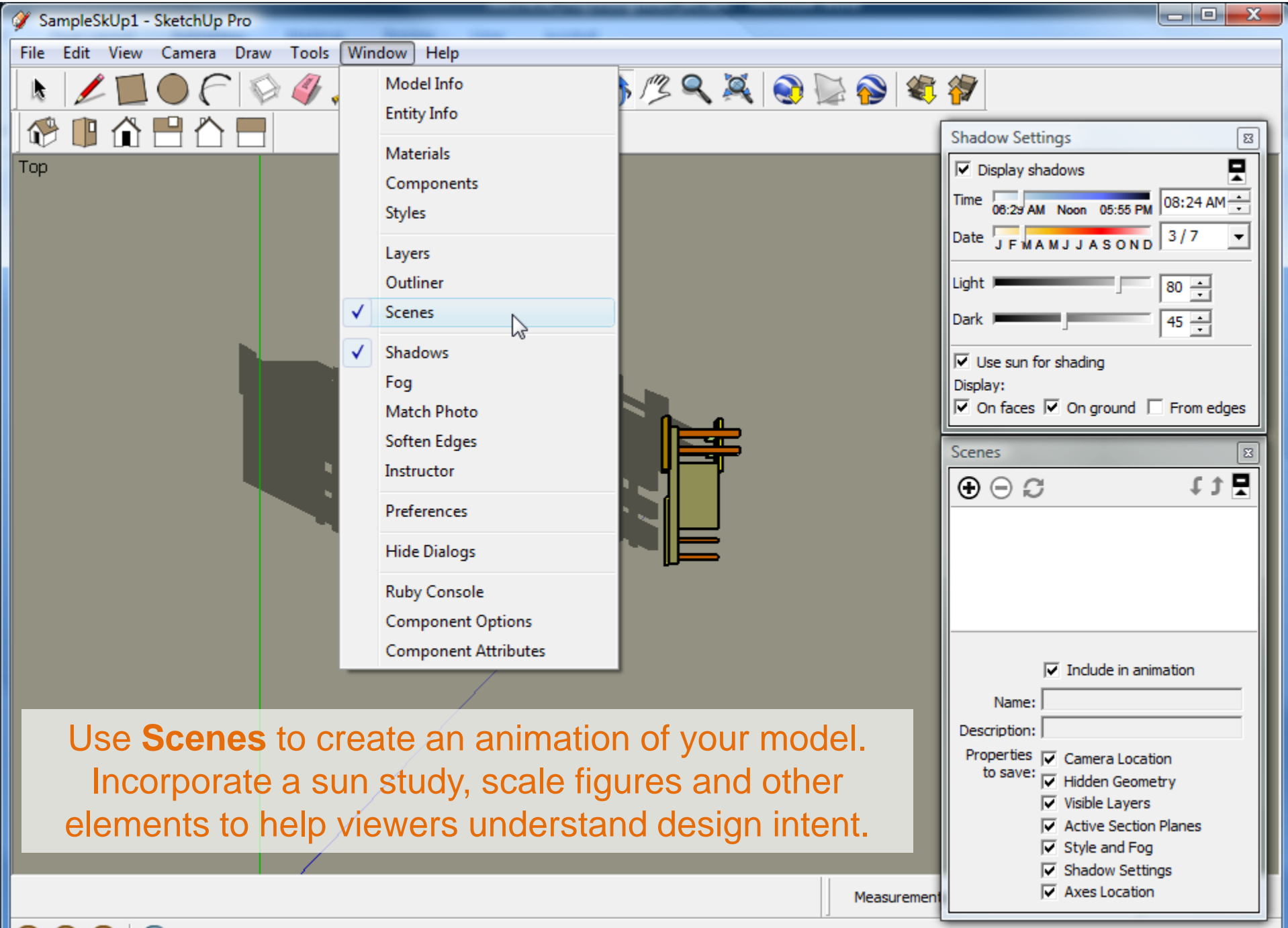

 $\bigcirc$ 

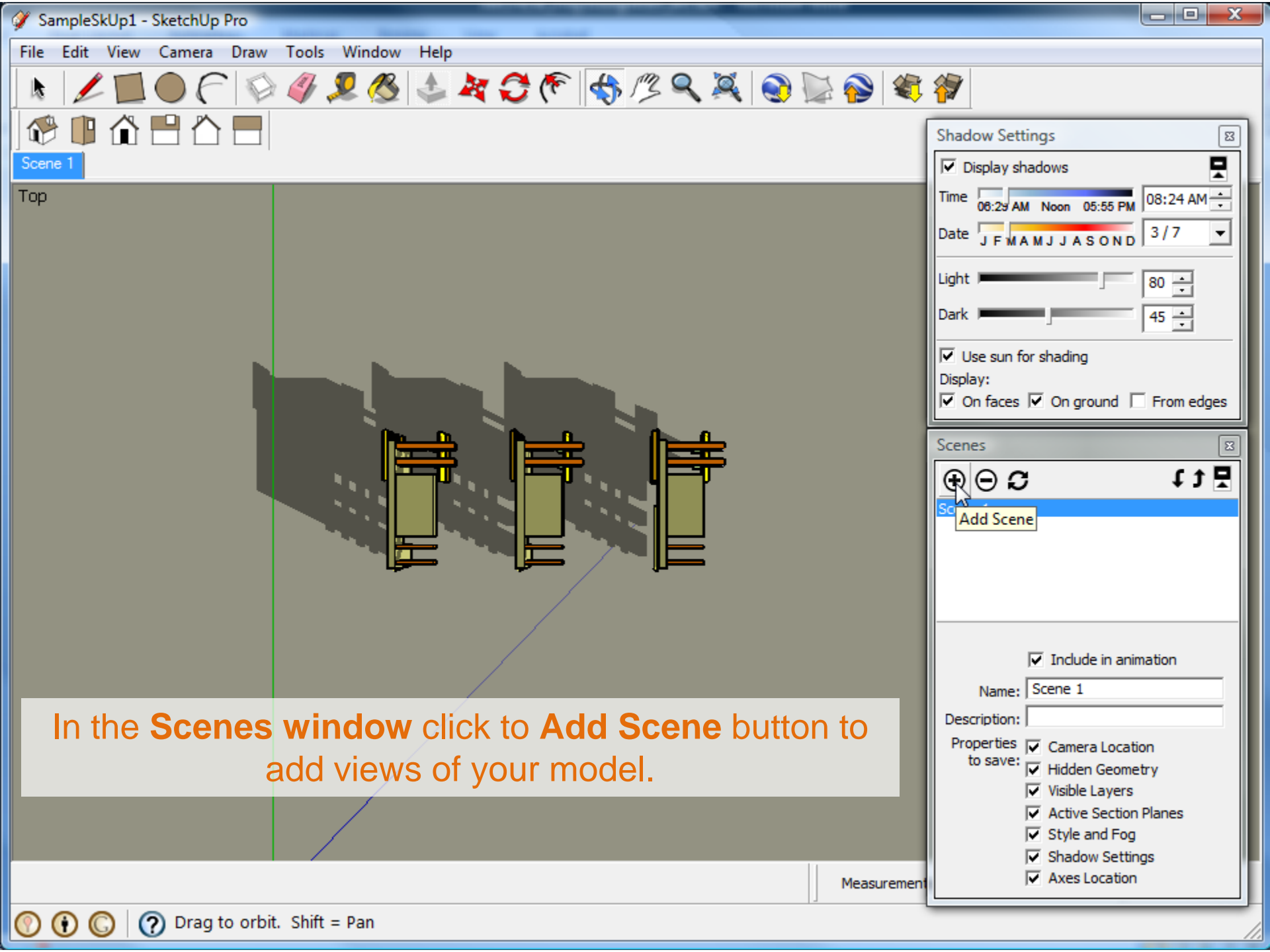

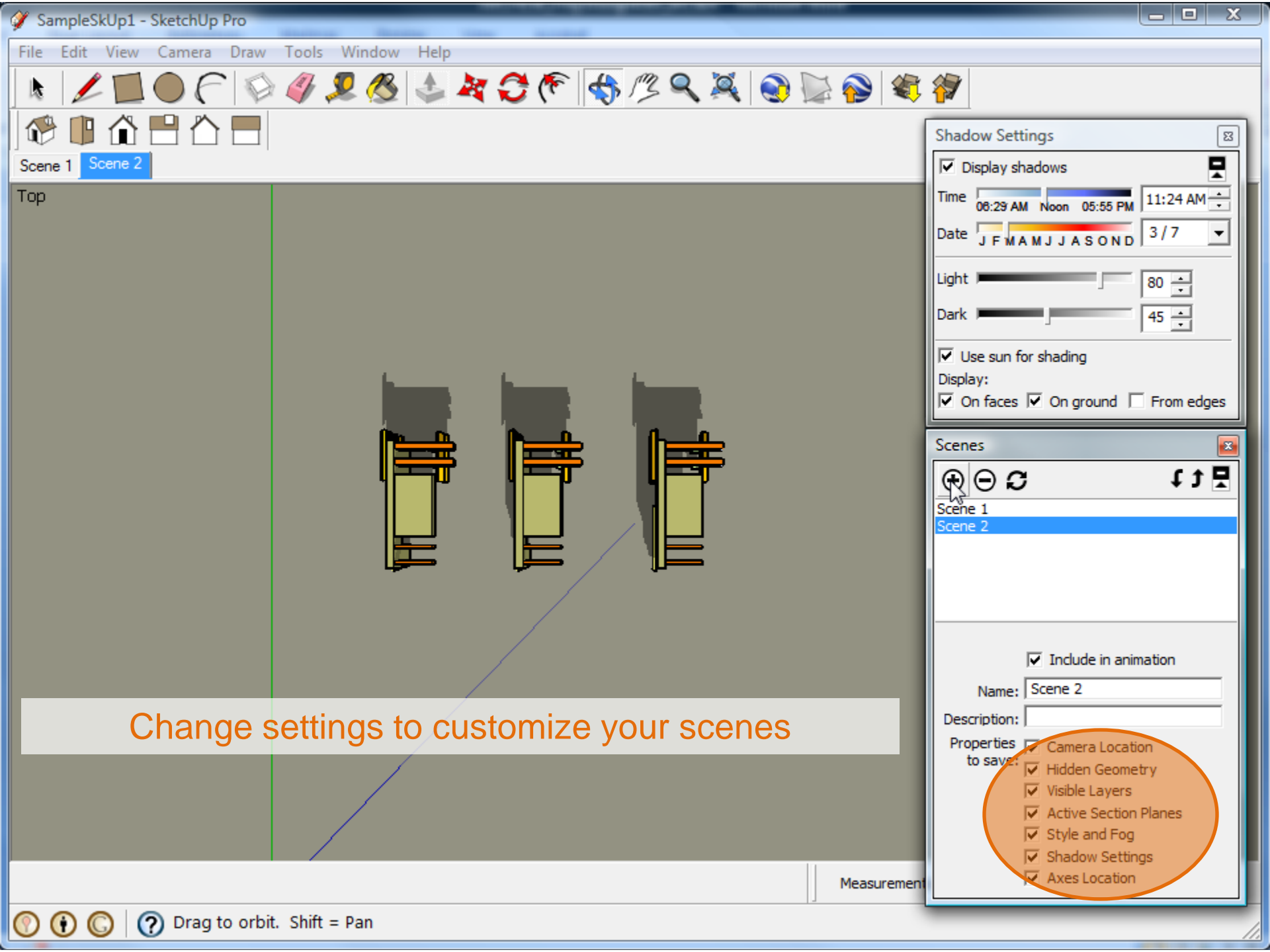

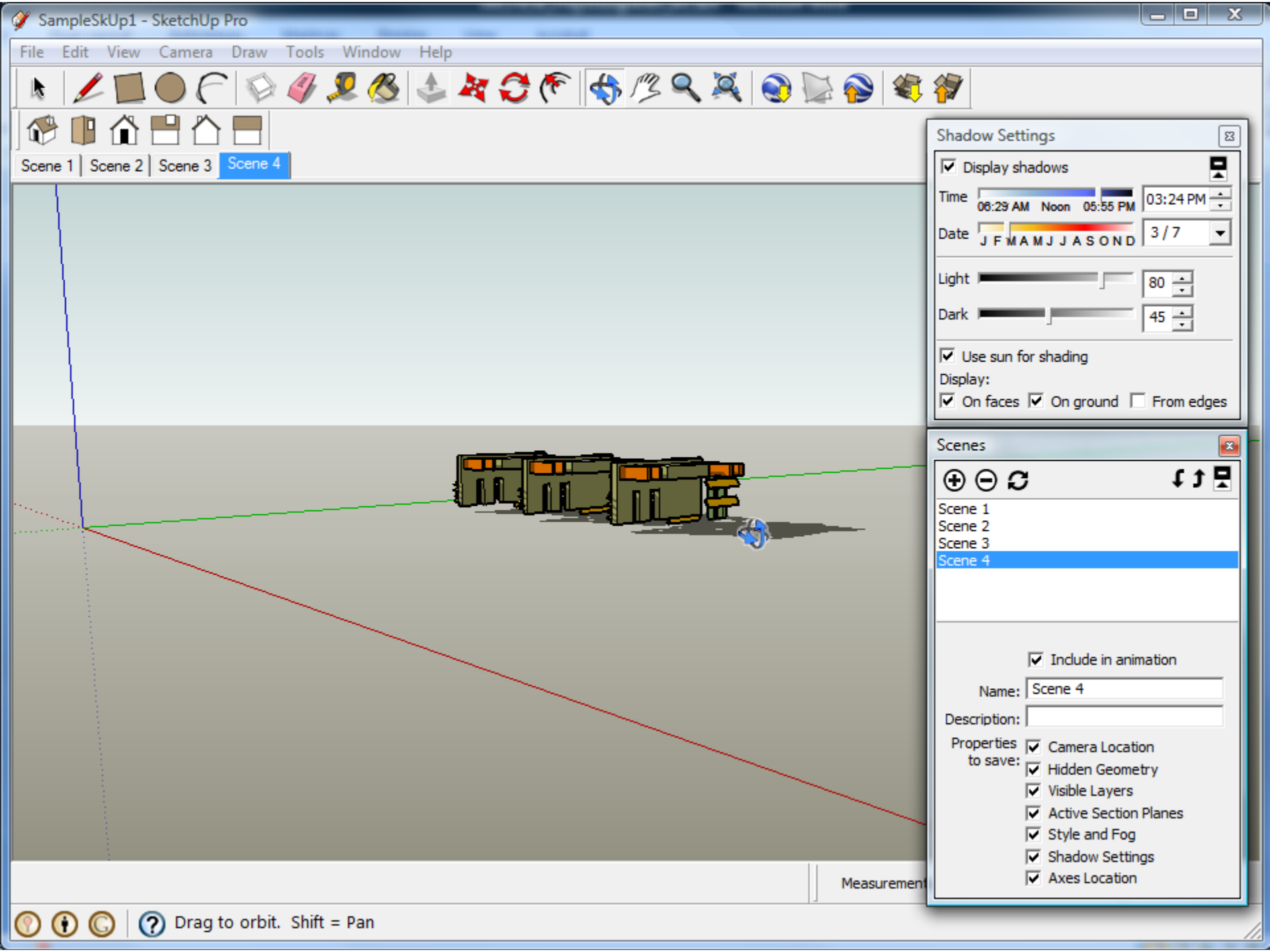

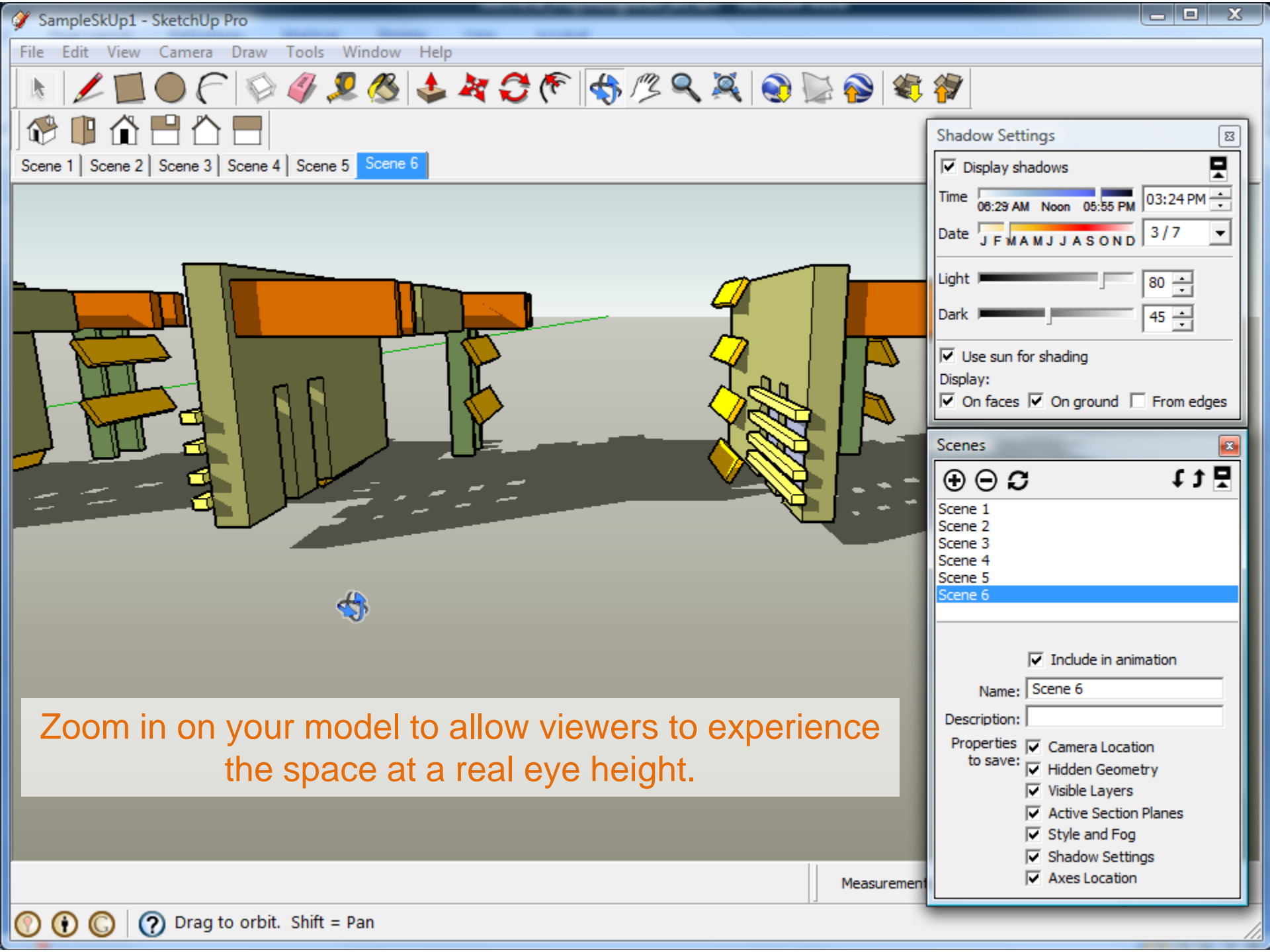

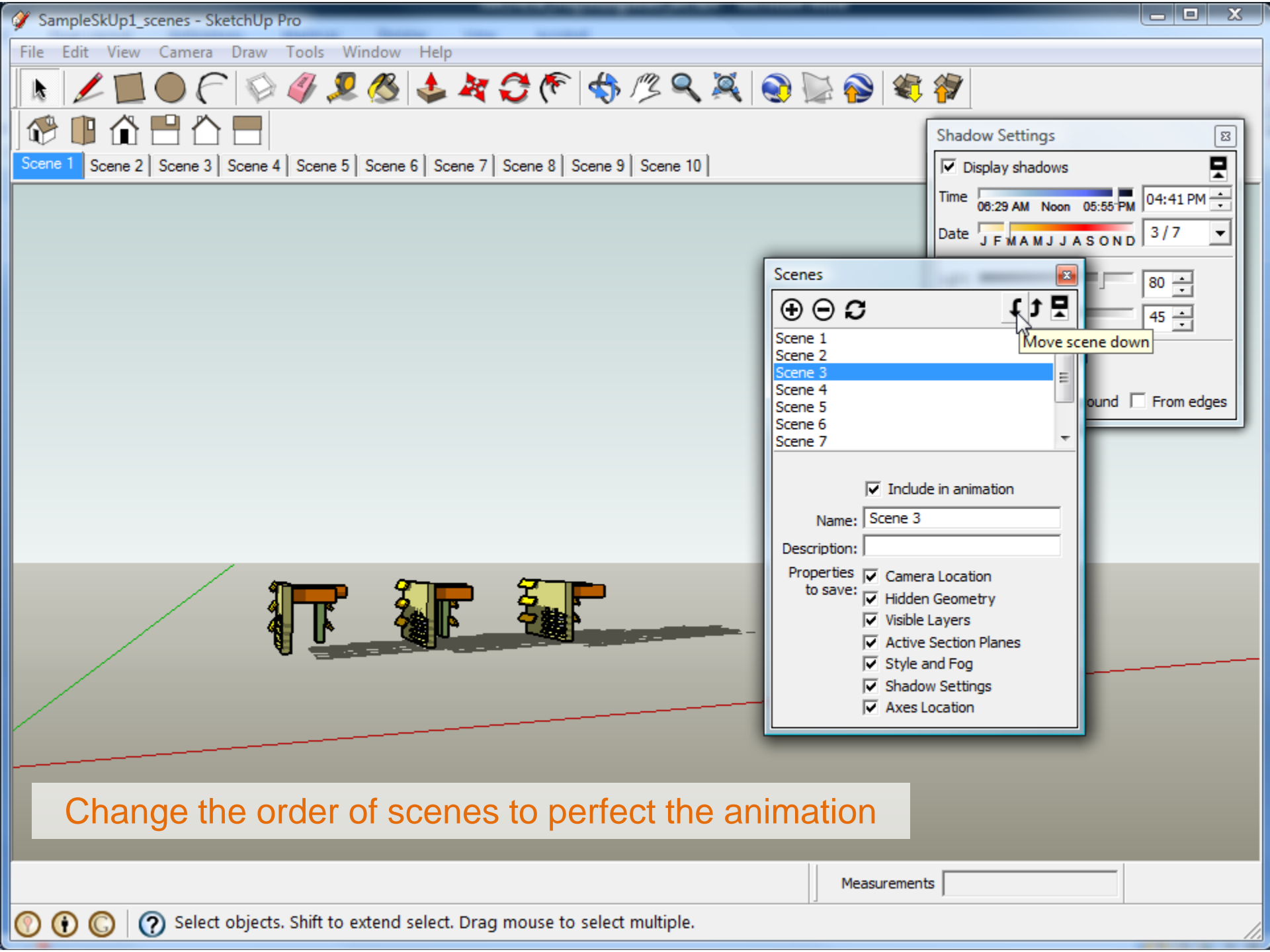

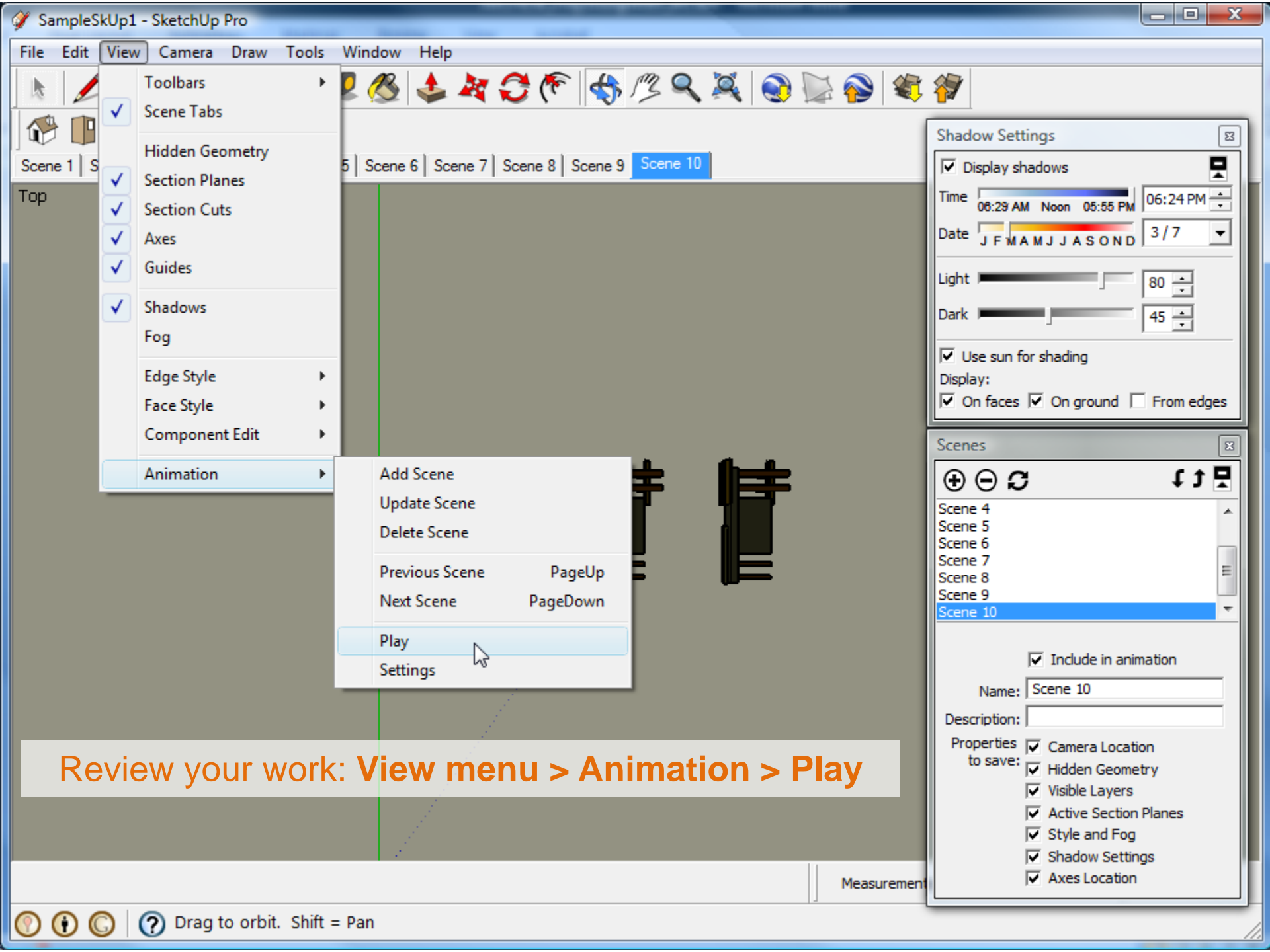

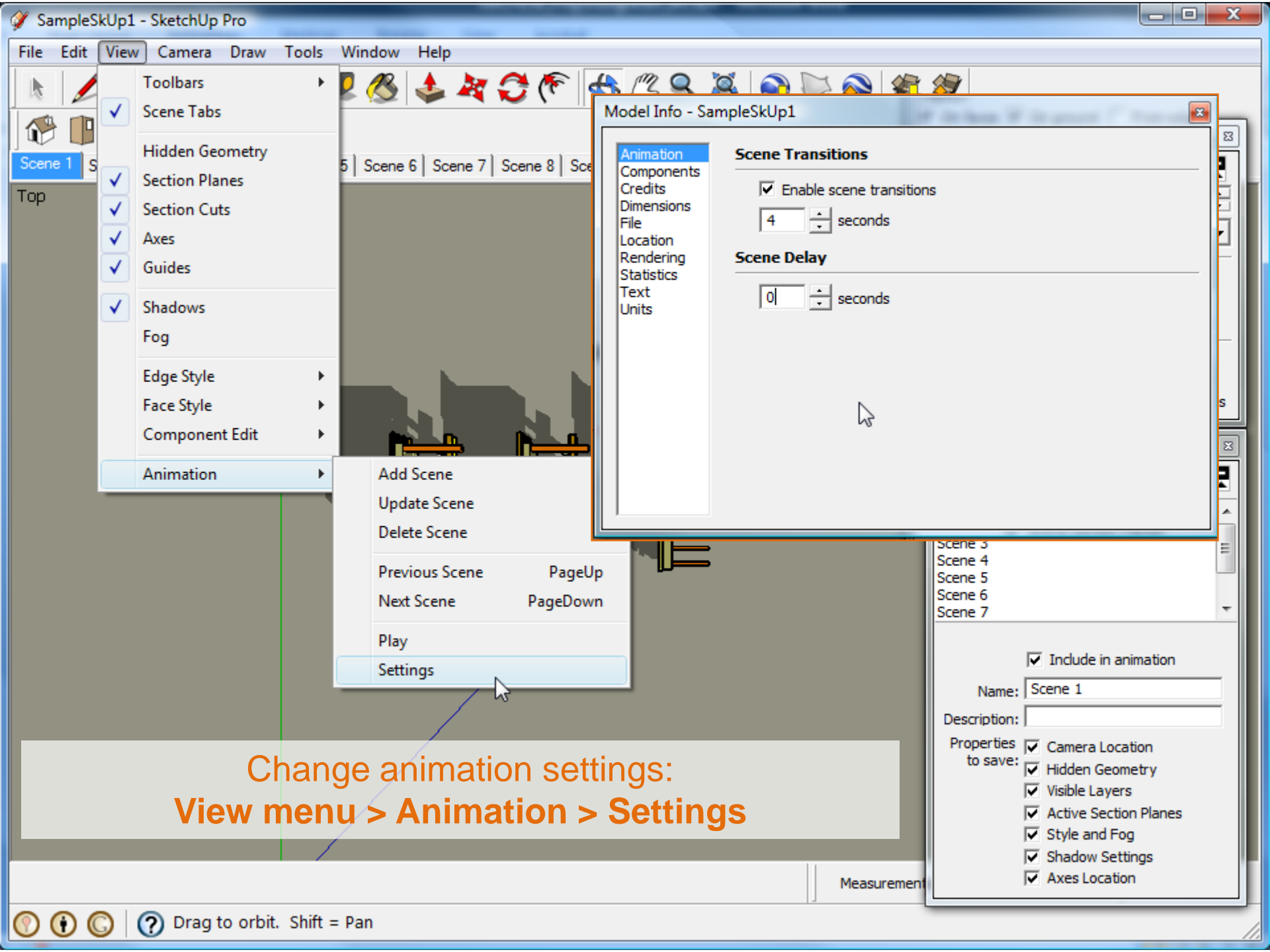